#### **KEEP FOR FUTURE REFERENCE**

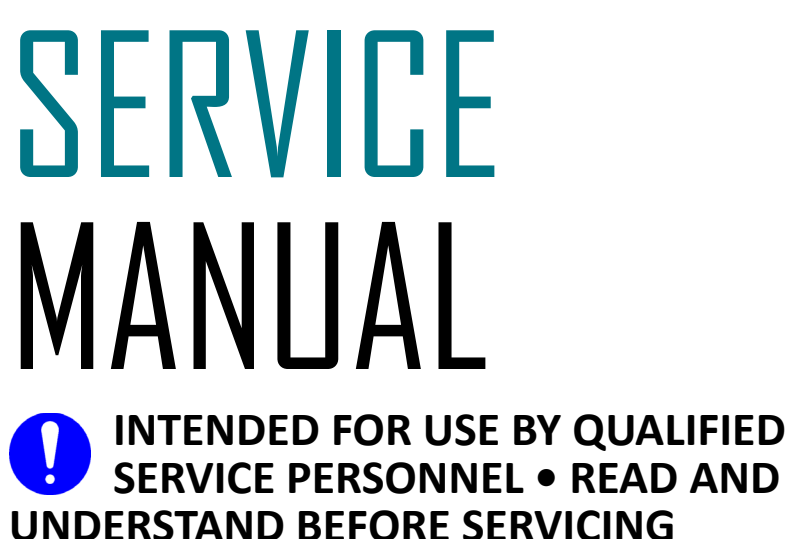

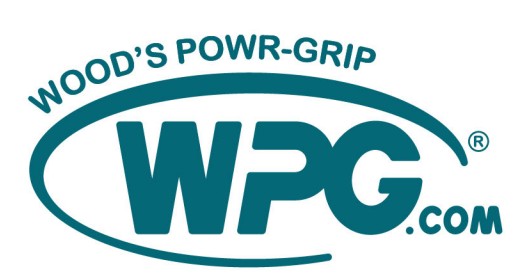

908 W. Main • P.O. Box 368 Laurel, MT USA 59044 (1) 800-548-7341 (1) 406-628-8231 www.wpg.com

#### AC- OR DC-VOLTAGE POWER SYSTEM WITH DUAL VACUUM SYSTEM AND INTELLI-GRIP® TECHNOLOGY

(SOFTWARE VERSION 7.6 AND LATER)

Stock number: 36106

### TABLE OF CONTENTS

| BEFORE SERVICING LIFTER                           | 2  |
|---------------------------------------------------|----|
| Service Schedule                                  | 2  |
| SERVICE FEATURES                                  | 3  |
| TROUBLESHOOTING LIFTER FAULTS                     | 4  |
| To Troubleshoot Using Diagnostic Codes            | 4  |
| To TROUBLESHOOT USING OTHER ON-SCREEN INFORMATION | 4  |
| TO SUBMIT LIFTER DATA TO WPG                      | 5  |
| TO SUBMIT VIDEO TO WPG                            | 5  |
| INTELLI-GRIP <sup>®</sup> DIAGNOSTIC CODES        | 6  |
| INTELLI-GRIP <sup>®</sup> OPERATOR MENUS          | 12 |
| TO ACCESS AND NAVIGATE THE OPERATOR MENUS         | 12 |
| TO CHANGE THE SCREEN LANGUAGE                     | 13 |
| To Use the Lifter at High Elevation               | 13 |
| To Change the Vacuum Detection Threshold          | 14 |
| To Change the Leak Rate Threshold                 | 14 |
| TO CHANGE MOBILE APP SETTINGS                     | 15 |
| To View System Information                        | 16 |
| BATTERY CHARGER TEST                              | 17 |
| SERVICE PROCEDURES                                | 18 |
| Air Filter Maintenance – 0.1 oz Bowl Size         | 18 |
| Filter Service Procedure                          |    |
| VACUUM PUMP MAINTENANCE – MODEL 1034204           | 20 |
| Replacing the Diaphragm                           | 20 |
| Replacing the Head Assembly                       | 20 |
|                                                   |    |
| COPYRIGHT NOTICE                                  | 22 |

# BEFORE SERVICING LIFTER

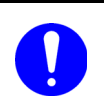

### Disconnect power source when necessary to prevent electrical shock or other risks.

When necessary, disconnect the electrical connectors for the power source (figs. 1A-C).

Service personnel must read and understand the lifter's *OPERATING INSTRUCTIONS* – especially the "INSPECTIONS AND TESTS" and "MAINTENANCE" sections – before servicing the vacuum lifter. Many of the following discussions assume knowledge of the *OPERATING INSTRUCTIONS*.

Note: The final section of the lifter's OPERATING INSTRUCTIONS may contain wiring and/or hoserouting diagrams for reference when servicing or troubleshooting the lifter.

#### SERVICE SCHEDULE

Service must be performed whenever a deficiency is indicated by routine inspections or tests. Follow the

"INSPECTIONS AND TESTS" section of the *OPERATING INSTRUCTIONS*. Any service warranted must be performed before resuming normal operation of the lifter.

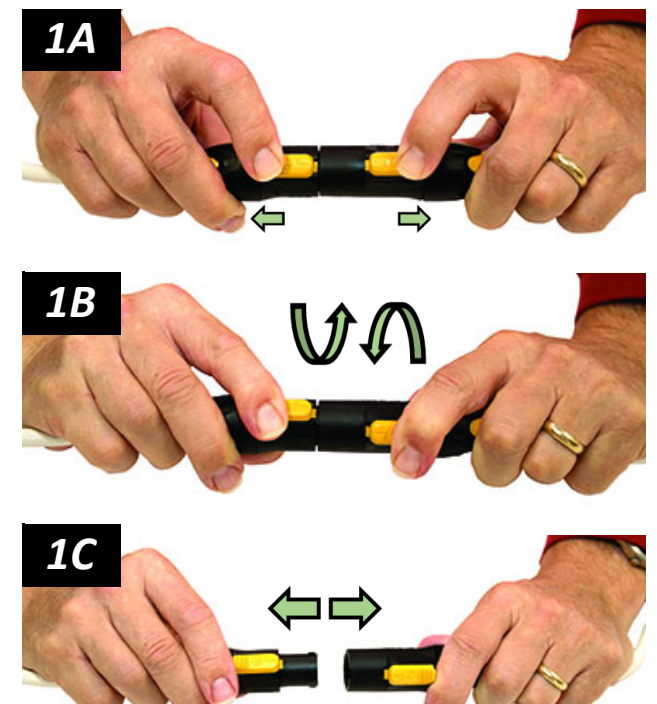

## SERVICE FEATURES

Components shown here are <u>underlined</u> on their first appearance in each section to follow.<sup>1</sup>

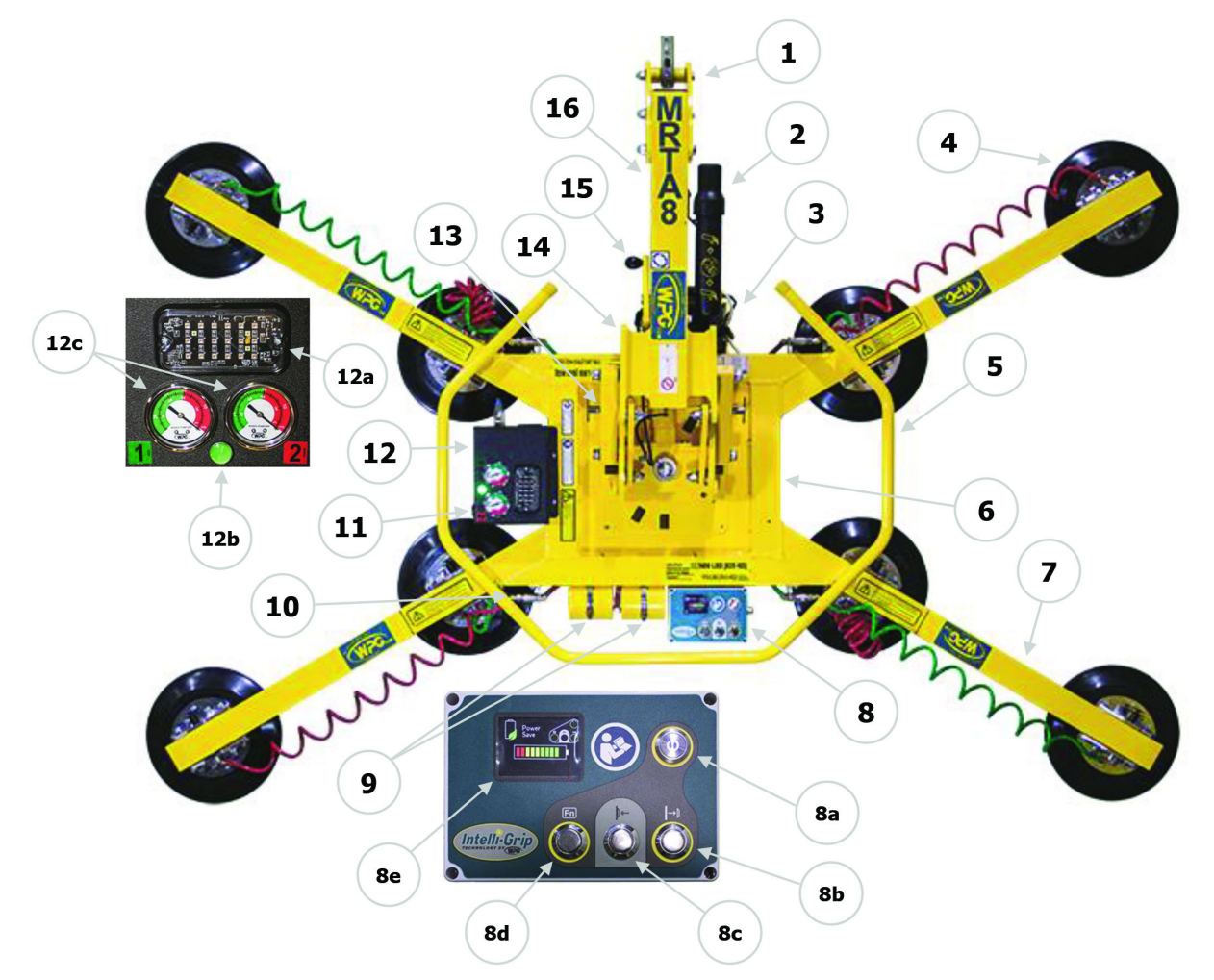

#### MRTA811LDC3 shown (component locations vary among models)

- 1 LIFT POINT
- 2 INSTRUCTION CANISTER
- 3 BATTERY CHARGER
- 4 VACUUM PAD with MOVABLE PAD MOUNT
- 5 CONTROL HANDLE
- 6 PAD FRAME
- 7 EXTENSION ARM
- 8 INTELLI-GRIP<sup>®</sup> CONTROL UNIT

- 8a POWER BUTTON
- 8b "RELEASE" BUTTON
- 8c "ATTACH" BUTTON
- 8d "FUNCTION" BUTTON
- 8e LCD SCREEN
- 9 VACUUM RESERVE TANKS
- 10 QUICK CONNECTOR
- 11 NOTIFICATION BUZZER

- 12 Cover for VACUUM PUMP, AIR FILTERS and VACUUM SENSORS
- 12a STROBE LIGHT
- 12b VACUUM LIFT LIGHT
- 12c VACUUM GAUGES
- 13 TILT LOCK
- 14 BATTERY (hidden)
- 15 ROTATION RELEASE LEVER
- 16 LIFT BAR
- Not shown: AC-TO-DC POWER CONVERTER

<sup>1.....</sup> Some components may not be applicable, depending on the lifter in question.

# TROUBLESHOOTING LIFTER FAULTS

Note: When applicable, consult the Troubleshooting Guide TST-021\_DC3.

#### TO TROUBLESHOOT USING DIAGNOSTIC CODES

Generally, one or more diagnostic codes will show in the bottom-left corner of the lifter's <u>LCD screen</u>, accompanied by a corresponding message below the battery gauge or AC power indicator, whenever the lifter has a problem.<sup>1</sup>

The example in fig. 1A shows code V012, which indicates vacuum in one of the circuits decreased at faster rate than expected.

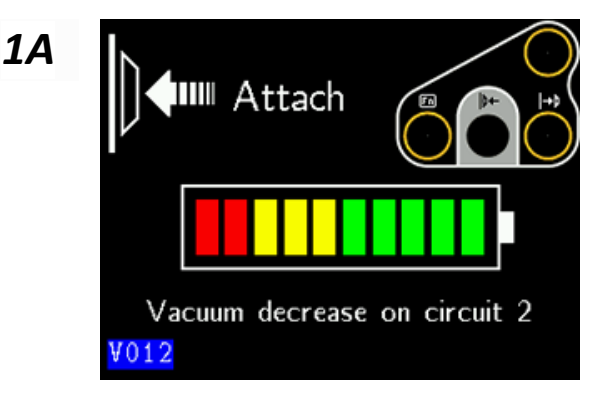

Once a code shows, locate the code under "INTELLI-GRIP® DIAGNOSTIC CODES" on page 6 and follow directions for the code.

#### TO TROUBLESHOOT USING OTHER ON-SCREEN INFORMATION

The LCD screen displays other helpful information for troubleshooting (fig. 1B):

- Button activity (top-right corner). To test, press each button and make sure its corresponding indicator on the LCD screen lights up (circled).<sup>2</sup>
- "Attach", "Release" or "Power Save" modes
   (top-left corner). The mode should reflect the
   lifter activity prompted by the user. Otherwise, a lifter problem likely exists. For example,
   the LCD screen should not show "Attach" mode as you attempt to release a load.

**1B** 

Battery gauge (center).<sup>3</sup> This gauge shows the battery's current energy level. For more information, see "MAINTENANCE: 12-Volt Battery Recharge" and "OPERATION: BEFORE USING THE LIFTER: Checking the 12-Volt Battery" in the lifter's OPERATING INSTRUCTIONS. Additionally, see "BATTERY CHARGER TEST" in this manual (see page 17).

4

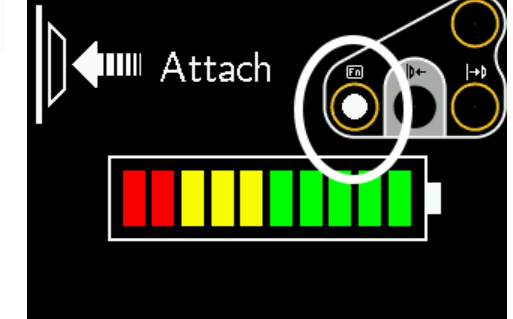

<sup>1.....</sup> In most cases, a diagnostic code stays on screen only as long as the software detects a problem. Before releasing a load, make sure to record the information showing on the screen.

<sup>2.....</sup> If the lifter has a Remote Control System, test the radio transmitter's buttons similarly.

<sup>3.....</sup> The LCD screen on AC-powered lifters displays an AC-to-DC power conversion icon instead of a battery gauge. The converted voltage reading is unlikely to change significantly during lifter operation unless there is a power failure or electrical system failure (see OPERATION/TO LIFT AND MOVE A LOAD/In Case of a Power Failure" in the lifter's OPERATING INSTRUCTIONS).

### TROUBLESHOOTING LIFTER FAULTS

#### TO SUBMIT LIFTER DATA TO WPG

The WPG Intelli-Grip<sup>®</sup> App features Live Stream Troubleshooting, which is available for use whenever a lifter problem is not solved using other troubleshooting means. For more information, go to www.wpg.com/app/ and click on the "Live Stream Troubleshooting Instructions" link.

An alternative way to send lifter data is to submit digital photo files via email to WPG, including:

• A screenshot of the lifter during startup (fig. 1A).

*Tip: Press and hold* the "power" button when starting the lifter. This action displays the startup screen as long as needed for you to capture the image.

*Note: If you are not able to access the startup screen, submit a photo file of the serial tag instead.* 

- Screenshots of "Live Stats" screens (figs. 1B-C). To show these screens, press the power button five times quickly to show the first "Live Stats" screen.<sup>1,2</sup> After that, each press of the power button will show a different screen until it returns to the normal operation screen.
- Other descriptive photos files, as problems occur.

#### TO SUBMIT VIDEO TO WPG

Whether you use Live Stream Troubleshooting or submit screenshots, you should include video that depicts the lifter problem clearly whenever possible. Describe what the lifter did and what you expected it to do.

Note: Videos may be too large to submit via email. Alternatively, you can upload them to OneDrive, DropBox or a similar file-hosting service and provide a link to WPG.

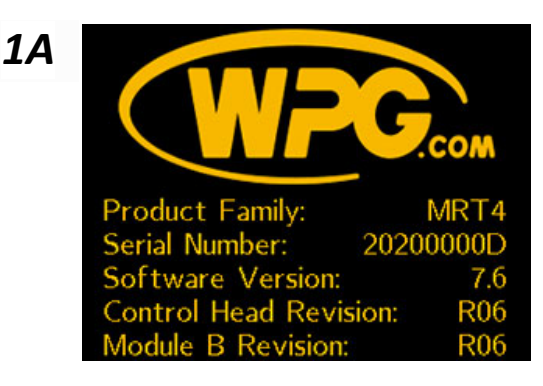

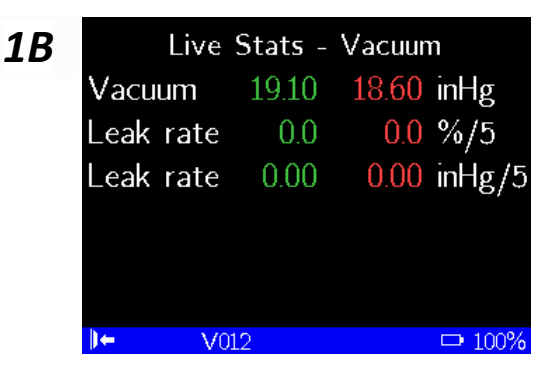

| С | Live Stats | - 12V Batt | ery           |
|---|------------|------------|---------------|
|   | Battery    | 13.14V     | 100%          |
|   | Resting    | 13.14V     | 100%          |
|   | Minimum    | 12.76V     | 100%          |
|   | Full load  | 13.95V     | 100%          |
|   | Health     | good       | 100%          |
|   | +12V Sense | -0.94V     | bad           |
|   | ↓ V012     |            | <b>□</b> 100% |

1

<sup>1.....</sup> The lifter must be equipped with software version 5.6 or later to perform this action.

<sup>2.....</sup> The example shown in fig. 1C displays only on DC-powered lifters.

Refer to the following table whenever a diagnostic code appears on the <u>LCD screen</u>. Codes are listed in alphanumeric order. If the Operator Explanations/Directions do not resolve the issue, follow the Service Personnel Directions. Relevant parts are listed in "REPLACEMENT PARTS" on page 21.

Note: This table contains many codes that are **not** relevant to AC-powered lifters. If such codes display on your AC-powered lifter, contact WPG for more information.

| Code | On-Screen<br>Message               | Buzzer<br>Pattern             | Strobe<br>Light<br>Activity | Operator Explanations/Directions                                                                                                    | Service Personnel<br>Directions                                                                                                    |
|------|------------------------------------|-------------------------------|-----------------------------|----------------------------------------------------------------------------------------------------|----------------------------------------------------------------------------------------------------|
| воо  | "Low 12V Battery<br>(#)"           | 1 chirp<br>every 2<br>seconds | (none)                      | Charge 12V <u>battery</u> or, if necessary, replace<br>it (see "MAINTENANCE: 12-VOLT BATTERY<br>RECHARGE" in lifter's <i>OPERATING</i><br><i>INSTRUCTIONS</i> ). Cold battery may need to<br>be warmed and/or charged more often.                                                                                                    | Check for faulty 12V <u>battery</u><br>or malfunctioning charging<br>system. Replace parts as<br>needed.                                  |
| B01  | "Lockout (low 12V<br>battery) (#)" | continuous                    | (none)                      | Once "Power Save" mode is activated,<br>"attach" and "release" functions are<br>prevented because 12V <u>battery</u> energy is<br>insufficient. Charge battery before next lift<br>(see "MAINTENANCE: 12-VOLT BATTERY<br>RECHARGE" in lifter's <i>OPERATING</i><br><i>INSTRUCTIONS</i> ).                                                                                                    | Check for faulty 12V <u>battery</u><br>or malfunctioning charging<br>system. Replace parts as<br>needed.                                  |
| B02  | "Replace 12V<br>battery?"          | 1 chirp per<br>minute         | (none)                      | Check condition of 12V <u>battery</u> (see<br>"OPERATION: BEFORE USING THE LIFTER:<br>Checking the 12-Volt Battery" and<br>"MAINTENANCE: 12-Volt BATTERY RECHARGE"<br>in lifter's <i>OPERATING INSTRUCTIONS</i> ). Since<br>cold battery may prematurely activate this<br>notification, warm battery and retest when<br>appropriate. Replace battery as needed.<br>Note: This notification can be activated in<br>error if <u>battery charger</u> is plugged into<br>power source while lifter is powered up. If<br>so, power down lifter, disconnect charger<br>from power source, and power up again. If<br>code persists, check battery condition as<br>directed above. | Check for fault(s) with 12V<br><u>battery</u> or charging system.<br>Replace parts as needed.                                             |
| B03  | "Charge 12V<br>battery soon"       | 1 chirp per<br>minute         | (none)                      | Charge 12V <u>battery</u> (see "MAINTENANCE:<br>12-VOLT BATTERY RECHARGE" in lifter's<br>OPERATING INSTRUCTIONS)                                                                                                    | N/A                                                                                                    |
| B09  | "Replace 9V<br>battery?"           | 1 chirp per<br>minute         | (none)                      | Replace 9V battery for <u>notification buzzer</u><br>as needed (see "MAINTENANCE:<br>Notification Buzzer Battery Replacement" in<br>lifter's <i>OPERATING INSTRUCTIONS</i> ).                                                                                                    | Check 9V battery voltage<br>with multi-meter. If battery<br>is OK, check for bad<br>connection in battery holder<br>or associated wiring. |

| Code                            | On-Screen<br>Message                         | Buzzer<br>Pattern                          | Strobe<br>Light<br>Activity | Operator Explanations/Directions                                                                                                    | Service Personnel<br>Directions                                                                                                    |
|---------------------------------|----------------------------------------------|--------------------------------------------|-----------------------------|----------------------------------------------------------------------------------------------------|----------------------------------------------------------------------------------------------------|
| C00                             | "Fail-safe on<br>module"                     | continuous                                 | on                          | Fail-safe mode has been activated, to prevent potential injury. Service is required.                                                                                                    | Disconnect 12V <u>battery</u> and<br>replace <u>Intelli-Grip® control</u><br><u>unit</u> .                                                   |
| C011                            | "Communication failure, module 1"            | fast chirp                                 | (none)                      | If code does not clear automatically, service is required.                                                                                                    | Disconnect 12V <u>battery</u> and<br>replace <u>Intelli-Grip® control</u><br><u>unit</u> .                                                   |
| C021                            | "Internal error,<br>module 1"                | continuous                                 | (none)                      | If code does not clear automatically, service is required.                                                                                                    | Disconnect 12V battery and replace Intelli-Grip <sup>®</sup> control unit.                                                                   |
| C04                             | "Module revision not compatible"             | 1 chirp<br>every 2<br>seconds              | (none)                      | Make sure lifter is used within Operating<br>Temperatures (see "SPECIFICATIONS" in<br>lifter's OPERATING INSTRUCTIONS). Then<br>power lifter down and up again.<br>If code persists, service is required.                                                                                     | Disconnect 12V battery and replace Intelli-Grip <sup>®</sup> control unit.                                                                   |
| C05                             | "Module revision<br>lockout"                 | continuous<br>(while<br>button is<br>held) | (none)                      | Once "Power Save" mode is activated,<br>"attach" and "release" functions are<br>prevented in connection with Code CO4.<br>Service is required.                                                                                                    | Disconnect 12V battery and<br>replace <u>Intelli-Grip® control</u><br><u>unit</u> .                                                          |
| C06                             | "Control head<br>revision not<br>compatible" | 1 chirp<br>every 2<br>seconds              | (none)                      | Incompatible version of software was installed or Intelli-Grip <sup>®</sup> control unit has failed. Service is required.                                                                                                    | Install current software or disconnect 12V <u>battery</u> and replace <u>Intelli-Grip® control</u><br><u>unit</u> , as needed.               |
| C07                             | "Control head revision lockout"              | continuous<br>(while<br>button is<br>held) | (none)                      | Once "Power Save" mode is activated,<br>"attach" and "release" functions are<br>prevented in connection with Code CO6.<br>Service is required.                                                                                                    | Install current software or<br>disconnect 12V <u>battery</u> and<br>replace <u>Intelli-Grip® control</u><br><u>unit</u> , as needed.         |
| E00<br>E01<br>E02<br>E03<br>E04 | "EEPROM error,<br>cell #"                    | occasional<br>chirp                        | (none)                      | Memory error detected. Service is required.                                                                                                    | Impact of memory error can<br>vary. Disconnect 12V<br><u>battery</u> and replace <u>Intelli-</u><br><u>Grip® control unit</u> to<br>resolve. |
| 1000                            | "I2C error (#)"                              | single chirp                               | (none)                      | If code does not clear automatically, service is required.                                                                                                    | Disconnect 12V <u>battery</u> and<br>replace <u>Intelli-Grip<sup>®</sup> control</u><br><u>unit</u> .                                        |
| N00                             | "Automatic<br>attach"                        | (none)                                     | (none)                      | System activated "attach" mode as<br>precaution because significant vacuum was<br>detected, even though no one initiated<br>"attach" function. No corrective action is<br>necessary. However, when appropriate,<br>qualified service personnel can adjust<br>sensitivity to vacuum detection. | Adjust sensitivity of vacuum<br>detection, as appropriate<br>(see "To CHANGE THE VACUUM<br>DETECTION THRESHOLD" on<br>page 14).              |

| Code | On-Screen<br>Message                      | Buzzer<br>Pattern             | Strobe<br>Light<br>Activity | Operator Explanations/Directions                                                                                                    | Service Personnel<br>Directions                                                                                                 |
|------|-------------------------------------------|-------------------------------|-----------------------------|----------------------------------------------------------------------------------------------------|----------------------------------------------------------------------------------------------------|
| N01  | "Automatic<br>attach"                     | (none)                        | (none)                      | System activated "attach" mode as<br>precaution because load did not release<br>completely. No corrective action is<br>necessary. However, when appropriate,<br>qualified service personnel can adjust<br>sensitivity to vacuum detection.                                                                                                    | Adjust sensitivity of vacuum<br>detection, as appropriate<br>(see "To Change the Vacuum<br>DETECTION THRESHOLD" on<br>page 14). |
| N02  | "Automatic<br>attach"                     | (none)                        | (none)                      | System activated "attach" mode as<br>precaution when lifter was powered up,<br>because power was previously lost while<br>load was attached. No corrective action is<br>necessary.                                                                                                    | N/A                                                                                                    |
| N03  | "Unable to turn<br>module power off"      | 1 chirp<br>every 2<br>seconds | (none)                      | Remove 9V battery. Disconnect connector<br>between 12V <u>battery</u> and vacuum<br>generating system. Charge battery<br>completely (see "MAINTENANCE: 12-VOLT<br>BATTERY RECHARGE" in lifter's <i>OPERATING</i><br><i>INSTRUCTIONS</i> ). Then reconnect battery<br>and try to power down again. If code<br>persists, disconnect connector. Service is<br>required. | Disconnect 12V <u>battery</u> and<br>replace <u>Intelli-Grip<sup>®</sup> control</u><br><u>unit</u> .                           |
| N04  | "Failed to turn<br>controls power<br>off" | 1 chirp<br>every 2<br>seconds | (none)                      | Remove 9V battery. Disconnect connector<br>between 12V <u>battery</u> and vacuum<br>generating system. Charge battery<br>completely (see "MAINTENANCE: 12-VOLT<br>BATTERY RECHARGE" in lifter's <i>OPERATING</i><br><i>INSTRUCTIONS</i> ). Then reconnect battery<br>and try to power down again. If code<br>persists, disconnect connector. Service is<br>required. | Disconnect 12V <u>battery</u> and<br>replace <u>Intelli-Grip<sup>®</sup> control</u><br><u>unit</u> .                           |
| N05  | "Unable to turn<br>module power on"       | 1 chirp<br>every 2<br>seconds | (none)                      | Charge 12V <u>battery</u> (see "MAINTENANCE:<br>12-VOLT BATTERY RECHARGE" in lifter's<br><i>OPERATING INSTRUCTIONS</i> ). Then power<br>lifter up again. If code persists, service is<br>required.                                                                                                    | Disconnect 12V battery and replace Intelli-Grip <sup>®</sup> control unit.                                                      |
| N06  | "Power-down<br>reminder"                  | 2 chirps                      | on briefly                  | Power down to prevent 12V <u>battery</u> discharge when lifter is not in use.                                                                                                    | N/A                                                                                                    |
| N07  | "Auto power-down<br>disabled"             | (none)                        | (none)                      | Automatic power-down is prevented.<br>Power down lifter and power up again. If<br>code persists, service is required.                                                                                                    | Check for other Diagnostic<br>Codes and perform service<br>as directed.                                                         |
| N08  | "Powering down in<br># seconds"           | 1 chirp per<br>minute         | (none)                      | Lifter will automatically power down in<br>number of seconds shown. Press any button<br>to cancel action.                                                                                                    | N/A                                                                                                    |

| Code | On-Screen<br>Message                    | Buzzer<br>Pattern              | Strobe<br>Light<br>Activity | Operator Explanations/Directions                                                                                                    | Service Personnel<br>Directions                                                                      |
|------|-----------------------------------------|--------------------------------|-----------------------------|----------------------------------------------------------------------------------------------------|----------------------------------------------------------------------------------------------------|
| N10  | "App-support<br>hardware fault"         | (none)                         | (none)                      | Fault is detected in hardware that enables<br>communication with mobile app. Power<br>down lifter and power up again. If code<br>persists, service is required.                                                                                                    | Disconnect 12V <u>battery</u> and<br>replace <u>Intelli-Grip® control</u><br><u>unit</u> to resolve. |
| U00  | "WARNING! Is load attached?"            | fast chirp                     | on                          | Attempt was made to power down lifter<br>while load was still detected. Lower load<br>onto stable support and release load before<br>powering down lifter.                                                                                                    | N/A                                                                                                  |
| U01  | "Also hold [Fn] to<br>power down"       | (none)                         | (none)                      | Hold <u>"function" button</u> and <u>"power" button</u> at same time to power down lifter.                                                                                                    | N/A                                                                                                  |
| U02  | "Turn off? Let go<br>of buttons"        | (none)                         | (possible)                  | Use only <u>"function" button</u> and " <u>power"</u><br><u>button</u> to power down lifter. Lifter cannot<br>be powered down while any other button is<br>pressed.                                                                                                    | N/A                                                                                                  |
| U03  | "Timed release: #<br>seconds"           | 1 chirp per<br>button<br>press | on                          | Timed release function is activated for<br>number of seconds shown (see<br>"OPERATION: TO RELEASE THE PADS FROM THE<br>LOAD" in lifter's OPERATING INSTRUCTIONS).<br>Press <u>"function" button</u> to cancel action or<br>press <u>"attach" button</u> to override. No<br>corrective action is necessary. | N/A                                                                                                  |
| U04  | "Also hold [Fn] to release"             | (none)                         | (none)                      | Hold <u>"function" button</u> and <u>"release"</u><br><u>button</u> at same time to release load.                                                                                                    | N/A                                                                                                  |
| U06  | "Let go of [Fn] and release"            | (none)                         | on                          | Use only <u>"attach" button</u> to attach load.<br>While "attach" button is pressed, lifter does<br>not respond to pressing any other button.<br>Release all buttons and press buttons again<br>to activate different function.                                                                            | N/A                                                                                                  |
| U08  | "Menu not<br>available in<br>Attach"    | (none)                         | (none)                      | Operator menus cannot be accessed while lifter is attached to load.                                                                                                    | N/A                                                                                                  |
| U09  | "Counterweight not retracted"           | continuous                     | on                          | "Release" function is prevented because<br>counterweight is not positioned correctly.<br>Reposition counterweight as directed (see<br>Counter-Balancer OPERATING<br>INSTRUCTIONS).                                                                                                    | N/A                                                                                                  |
| U10  | "Use POWER<br>button for Live<br>Stats" | (none)                         | (none)                      | <u>"Power" button</u> (not <u>"function" button</u> ) is<br>now used to access Live Stats. No corrective<br>action is necessary.                                                                                                    | N/A                                                                                                  |
| U11  | "Testing battery -<br>wait to attach"   | (none)                         | (none)                      | "Attach" function is prevented because<br><u>battery</u> test is currently in progress. Wait<br>until <u>vacuum pump</u> stops running and try<br>again.                                                                                                    | N/A                                                                                                  |

| Code                                 | On-Screen<br>Message                                                             | Buzzer<br>Pattern             | Strobe<br>Light<br>Activity | Operator Explanations/Directions                                                                                                    | Service Personnel<br>Directions                                                                                                    |
|--------------------------------------|----------------------------------------------------------------------------------|-------------------------------|-----------------------------|----------------------------------------------------------------------------------------------------|----------------------------------------------------------------------------------------------------|
| V000                                 | "INSUFFICIENT<br>VACUUM!"                                                        | continuous                    | on                          | Immediately lower load onto stable support<br>until adequate vacuum can be obtained.<br>Check load and <u>vacuum pads</u> for damage.<br>Consult relevant topics in "ASSEMBLY",<br>"OPERATION", "INSPECTIONS AND TESTS",<br>and "MAINTENANCE" in lifter's <i>OPERATING</i><br><i>INSTRUCTIONS</i> .                                                                                                    | Find leak(s) in vacuum<br>system and replace parts as<br>needed.                                                                                                    |
| V001<br>V002<br>V003<br>V004         | "INSUFFICIENT<br>VACUUM #!"<br>(# indicates<br>relevant vacuum<br>circuit)       | continuous                    | on                          | Immediately lower load onto stable support<br>until adequate vacuum can be obtained in<br>vacuum circuit indicated. Check load and<br><u>vacuum pads</u> for damage. Consult relevant<br>topics in "ASSEMBLY", "OPERATION",<br>"INSPECTIONS AND TESTS", and<br>"MAINTENANCE" in lifter's <i>OPERATING</i><br><i>INSTRUCTIONS</i> .<br>This Code can be activated in connection<br>with Code N00.                                                                   | Find leak(s) in relevant<br>vacuum circuit and replace<br>parts as needed.                                                                                                    |
| V011<br>V012<br>V013<br>V014<br>V015 | "Vacuum decrease<br>on circuit #"<br>(# indicates<br>relevant vacuum<br>circuit) | 3 chirps                      | (none)                      | Vacuum decreased at a faster rate than<br>expected in circuit(s) indicated. Possible<br>causes include bouncing or landing load, as<br>well as use on rough or porous loads and<br>other sources of vacuum leaks. Consult<br>relevant topics in "ASSEMBLY",<br>"OPERATION", "INSPECTIONS AND TESTS",<br>and "MAINTENANCE" in lifter's OPERATING<br>INSTRUCTIONS to eliminate leaks when<br>possible.                                                               | Determine whether<br>reduction in vacuum level is<br>due to leaks or other<br>circumstances. Repair any<br>leak(s) found in relevant<br>vacuum circuit(s).<br>The sensitivity to vacuum<br>level changes can also be<br>adjusted, when appropriate<br>(see "TO CHANGE THE LEAK<br>RATE THRESHOLD" on<br>page 14). |
| V020                                 | "Vacuum not<br>increasing<br>normally"                                           | 1 chirp<br>every 2<br>seconds | on                          | Although lifter began to attach, vacuum<br>level did not increase at normal rate. Make<br>sure all <u>vacuum pads</u> seal securely (see<br>relevant topics in "OPERATION" in lifter's<br><i>OPERATING INSTRUCTIONS</i> ).<br>This Code can be activated by use at high<br>elevation. If so, contact WPG for directions.                                                                                                    | Check for fault(s) in vacuum<br>system. Replace parts as<br>needed.                                                                                                    |
| V03A<br>V03B                         | "Pump running<br>excessively"                                                    | 1 chirp<br>every 2<br>seconds | (none)                      | Vacuum pump is running more often than<br>normal. Likely causes include a significant<br>vacuum leak or difficulty achieving<br>minimum vacuum level due to high<br>elevation.<br>In case of suspected leak, check for fault(s)<br>in vacuum system (see relevant topics in<br>"ASSEMBLY", "OPERATION", "INSPECTIONS<br>AND TESTS", and "MAINTENANCE" in lifter's<br><i>OPERATING INSTRUCTIONS</i> ).<br>In case of high elevation, contact WPG for<br>directions. | Check for fault(s) in relevant<br>vacuum pump (see "Vacuum<br>PUMP MAINTENANCE – MODEL<br>1034204" on page 20) or in<br>vacuum system. Replace<br>parts as needed.                                                                                                    |

| Code                         | On-Screen<br>Message                                                       | Buzzer<br>Pattern                                                                              | Strobe<br>Light<br>Activity | Operator Explanations/Directions                                                                                                    | Service Personnel<br>Directions                                                                                                    |
|------------------------------|----------------------------------------------------------------------------|------------------------------------------------------------------------------------------------|-----------------------------|----------------------------------------------------------------------------------------------------|----------------------------------------------------------------------------------------------------|
| V040                         | "Lockout (vacuum<br>sensor error)"                                         | continuous                                                                                     | (none)                      | Once "Power Save" mode is activated,<br>"attach" and "release" functions are<br>prevented due to a <u>vacuum sensor</u><br>malfunction. Make sure sensor connectors<br>are attached correctly.                | Check wiring and connector<br>for each <u>vacuum sensor</u> .<br>Temporarily switch sensor<br>connectors to determine<br>whether to replace <u>Intelli-<br/>Grip® control unit</u> or<br>manifold assembly<br>(including sensors). |
| V050                         | "DANGER!<br>INSUFFICIENT<br>VACUUM!"                                       | continuous                                                                                     | on                          | Vacuum levels in BOTH circuits are<br>insufficient for lifting. <i>Keep everyone away</i><br><i>from suspended load until it can be safely</i><br><i>lowered to a stable support.</i> Service is<br>required. | Find leak(s) in both vacuum<br>circuits and replace parts as<br>needed. <i>Do not place lifter</i><br><i>back into service until</i><br><i>problem is resolved.</i>                                                                |
| V081<br>V082<br>V083<br>V084 | "Sensor # error,<br>(low)"<br>(# indicates<br>relevant vacuum<br>circuit)  | continuous<br>in "attach"<br>mode;<br>1 chirp<br>every<br>minute in<br>"Power<br>Save"<br>mode | (none)                      | <u>Vacuum sensor</u> malfunction in vacuum<br>circuit indicated. Make sure sensor<br>connector is attached correctly.                                                                                         | Check wiring and connector<br>for <u>vacuum sensor</u> .<br>Temporarily switch sensor<br>connectors to determine<br>whether to replace <u>Intelli-<br/>Grip® control unit</u> or<br>manifold assembly<br>(including sensors).      |
| V091<br>V092<br>V093<br>V094 | "Sensor # error,<br>(high)"<br>(# indicates<br>relevant vacuum<br>circuit) | continuous<br>in "attach"<br>mode;<br>1 chirp<br>every<br>minute in<br>"Power<br>Save"<br>mode | (none)                      | <u>Vacuum sensor</u> malfunction in vacuum<br>circuit indicated. Make sure sensor<br>connector is attached correctly.                                                                                         | Check wiring and connector<br>for <u>vacuum sensor</u> .<br>Temporarily switch sensor<br>connectors to determine<br>whether to replace <u>Intelli-<br/>Grip® control unit</u> or<br>manifold assembly<br>(including sensors).      |

The <u>Intelli-Grip<sup>®</sup> Control Unit</u> features several menus that allow the operator to view more detailed information on the <u>LCD screen</u> and change various settings.

#### TO ACCESS AND NAVIGATE THE OPERATOR MENUS

To access the main Operator Menu, hold the <u>"function" button</u> (Fn) for 5 seconds.

Note: Some operator menus can only be accessed when the lifter is in "Power Save" mode.

To scroll down, press the <u>"release" button</u> (  $|\rightarrow p$ ).

To scroll up, press the <u>"attach" button</u> ( $\flat \leftarrow$ ).

To select an item, press the "function" button (Fn).

When you are finished, scroll to "**Exit Menu**" and press the "function" button (Fn).

To exit all menus, press the <u>"power" button</u> (()). *Note: A similar process is used to navigate all operator menus.* 

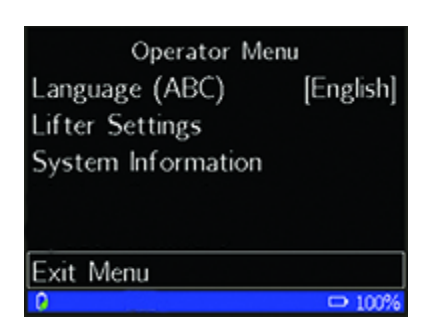

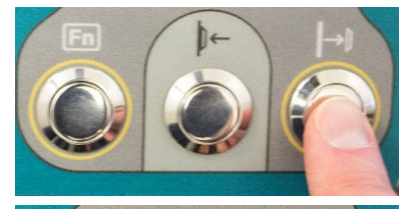

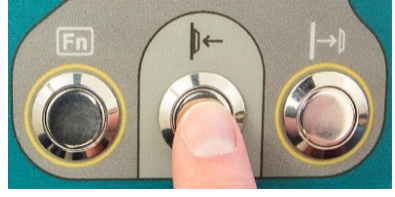

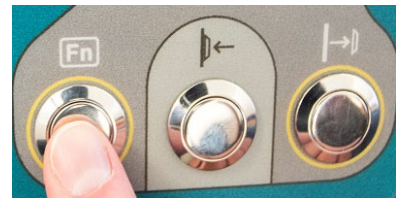

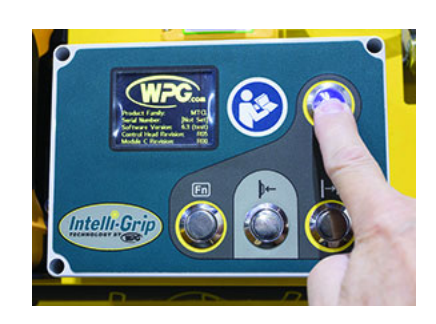

#### TO CHANGE THE SCREEN LANGUAGE

- Access the Operator Menu and select
   "Language (ABC)", as previously directed.
- In the Language (ABC) menu, select your preferred language or "More options" to see additional choices.

Note: If you select **"Graphics only"**, no words of any language are displayed on the <u>LCD screen</u> during typical operation, but English is displayed in the menus.

| Operator Menu                                                                         | Language (ABC)                                               |
|---------------------------------------------------------------------------------------|--------------------------------------------------------------|
| Language (ABC) [English]                                                              | Prompt again                                                 |
| Lifter Settings                                                                       | Deutsch                                                      |
| System Information                                                                    | English                                                      |
|                                                                                       | Español                                                      |
|                                                                                       | Français                                                     |
| Exit Menu                                                                             | More options                                                 |
| 0 🗢 100%                                                                              | 0 🗗 100%                                                     |
|                                                                                       |                                                              |
| Language (ABC)                                                                        | Language (ABC)                                               |
| Language (ABC)<br>Dansk                                                               | Language (ABC)<br>čeština                                    |
| Language (ABC)<br>Dansk<br>Norsk                                                      | Language (ABC)<br>čeština<br>I Graphics only                 |
| Language (ABC)<br>Dansk<br>Norsk<br>Svenska                                           | Language (ABC)<br>čeština<br>🚺 Graphics only                 |
| Language (ABC)<br>Dansk<br>Norsk<br>Svenska<br>Italiano                               | Language (ABC)<br>čeština<br>🛃 Graphics only                 |
| Language (ABC)<br>Dansk<br>Norsk<br>Svenska<br>Italiano<br>Nederlands                 | Language (ABC)<br>čeština<br>፪◀ Graphics only                |
| Language (ABC)<br>Dansk<br>Norsk<br>Svenska<br>Italiano<br>Nederlands<br>More options | Language (ABC)<br>čeština<br>💽 Graphics only<br>More options |

### TO USE THE LIFTER AT HIGH ELEVATION

Using the lifter at high elevation may prevent the vacuum generating system from attaining the minimum vacuum level for lifting (see Operating Elevation under "SPECIFICATIONS" in lifter's *OPERATING INSTRUCTIONS*).

- Access the Operator Menu and select
   "Lifter Settings", as previously directed.
- As indicated in the Lifter Settings menu, you must call Wood's Powr-Grip to learn more about using the lifter at high elevation.

| Operator Menu      |           | Lifter Settings            |
|--------------------|-----------|----------------------------|
| Language (ABC)     | [English] | High Elevation? (Call WPG) |
| Lifter Settings    |           | Vacuum Detection           |
| System Information |           | Leak Rate Threshold        |
|                    |           | Mobile App Settings        |
|                    |           |                            |
| Exit Menu          |           | Exit Menu                  |
| 0                  | □ 100%    | 0 🗅 100%                   |

Note: The phone number is on the cover page of this SERVICE MANUAL.

#### TO CHANGE THE VACUUM DETECTION THRESHOLD

As a precaution, the lifter will activate the "attach" mode if vacuum is detected under unusual conditions (see Codes N00, N01 and N02 under "INTELLI-GRIP<sup>®</sup> DIAGNOSTIC CODES"). If desired, the sensitivity of this feature can be adjusted by following these steps:

| Operator Menu           | Lifter Settings            | Vacuum Detection Threshold |
|-------------------------|----------------------------|----------------------------|
| Language (ABC) [Englis] | High Elevation? (Call WPG) | 1.0 inHg (default)         |
| Lifter Settings         | Vacuum Detection           | 2.0 inHg (less sensitive)  |
| System Information      | Leak Rate Threshold        |                            |
|                         | Mobile App Settings        |                            |
|                         |                            |                            |
| Exit Menu               | Exit Menu                  |                            |
| 0 🗗 100                 | %                          | 0 □ 100%                   |

- 1) Access the Operator Menu and select "Lifter Settings", as previously directed.
- 2) In the Lifter Settings menu, select "Vacuum Detection".
- 3) In the Vacuum Detection Threshold menu, select the desired sensitivity threshold.

This setting can only be changed using this menu. It will **not** reset automatically when the lifter is powered down.

### TO CHANGE THE LEAK RATE THRESHOLD

The lifter will alert the operator if vacuum decreases more quickly than expected (see Codes V011, V012, V013, V014 and V015 under "INTELLI-GRIP<sup>®</sup> DIAGNOSTIC CODES"). With rough or porous loads, this can result in frequent or constant alarms. To adjust the sensitivity of this feature, follow these steps:

| Operator Menu            | Lifter Settings            | Leak Rate Threshold       |
|--------------------------|----------------------------|---------------------------|
| Language (ABC) [English] | High Elevation? (Call WPG) | 25% / 5 minutes           |
| Lifter Settings          | Vacuum Detection           | 50% / 5 minutes (default) |
| System Information       | Leak Rate Threshold        | 75% / 5 minutes           |
|                          | Mobile App Settings        | 100% / 5 minutes          |
|                          |                            | Disabled                  |
| Exit Menu                | Exit Menu                  |                           |
| 0 🗢 100%                 | 0 🗅 100%                   |                           |

- 1) Access the Operator Menu and select "Lifter Settings", as previously directed.
- 2) In the Lifter Settings menu, select "Leak Rate Threshold".

3) In the Leak Rate Threshold menu, select the desired sensitivity threshold or disable the alarm.

This setting can only be changed using this menu. It will *not* reset automatically when the lifter is powered down.

### TO CHANGE MOBILE APP SETTINGS

To make use of WPG's Mobile App, you must enable communication from the lifter to your mobile device, as follows:

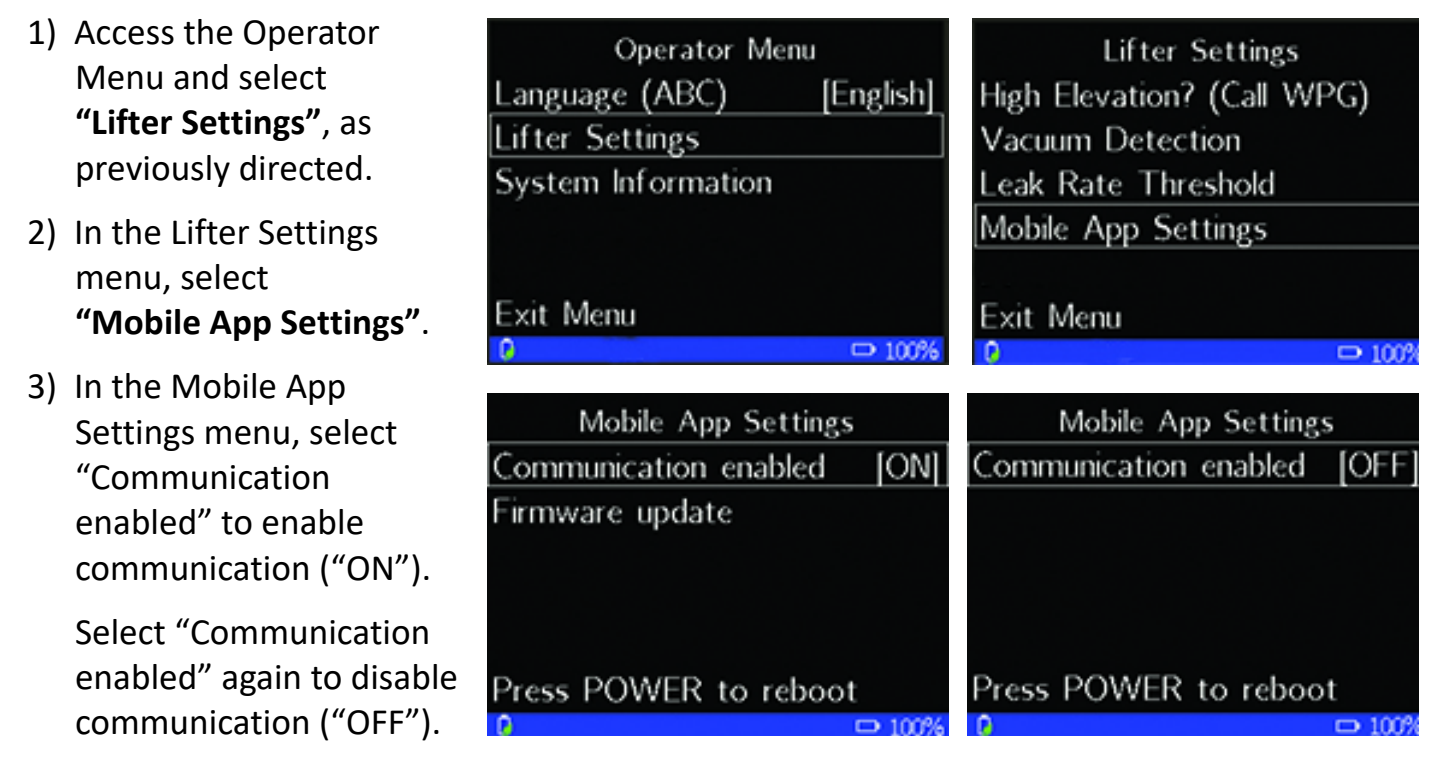

Then press the <u>"power" button</u> (() to complete the change.

Note: If the mobile app notifies you that a firmware update is available, tap the notification and follow the in-app instructions to update the lifter software.

#### **TO VIEW SYSTEM INFORMATION**

The lifter keeps a record of the following information:

- Total hours of lifter operation ("Hour Meter").
- Total number of lifting cycles completed ("Lift Counter").
- Present voltage of the 12-volt battery ("Battery Voltage").<sup>1</sup>

To review this information, follow these steps:

- Access the Operator Menu and select
   "System Information", as previously directed.
- 2) In the System Information menu, find the desired information.

| Operator Menu            | System Information |        |
|--------------------------|--------------------|--------|
| Language (ABC) [English] | Hour Meter         | 1.4    |
| Lifter Settings          | Lift Counter       | 10     |
| System Information       | Battery Voltage    | 14.00  |
|                          |                    |        |
| Exit Menu                | Exit Menu          |        |
| 0 □ 100%                 | 9                  | □ 100% |

<sup>1.....</sup> The "Battery Voltage" line will also appear on AC-powered lifters with Intelli-Grip, but the information shown is invalid and inconsequential. Please disregard.

# BATTERY CHARGER TEST

#### *Note: The <u>battery charger</u> test in not applicable to AC-powered lifters.*

The battery charger should function as described in "MAINTENANCE: 12-VOLT BATTERY RECHARGE" in the lifter's *OPERATING INSTRUCTIONS*. If not, the following test allows you to determine whether to replace the charger. Perform this test **only** when the <u>battery</u> is **not** fully charged (see "OPERATION: BEFORE USING THE LIFTER: Checking the 12-Volt Battery" in *OPERATING INSTRUCTIONS*).

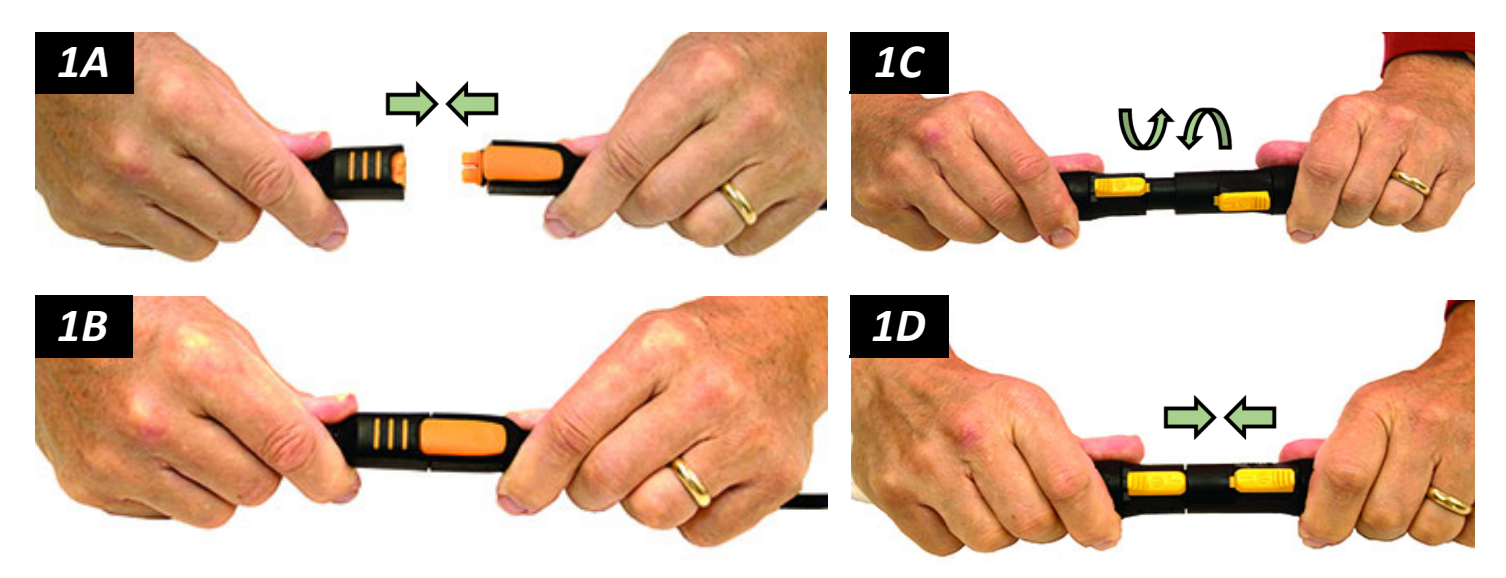

- 1) If electrical connectors for the battery or charger were previously disconnected, reconnect them (figs. 1A-B and figs. 1C-D).
- Make sure the battery charger is *not* plugged into an AC power source. Then access the "Battery Voltage" reading on the <u>LCD</u> <u>screen</u> as previously directed (see "To VIEW SYSTEM INFORMATION" on page 16).<sup>1</sup>

| System Information |         |
|--------------------|---------|
| Hour Meter         | 1.4     |
| Lift Counter       | 10      |
| Battery Voltage    | 14.00   |
|                    |         |
|                    |         |
| Exit Menu          |         |
| 0                  | m 10096 |

3) Now plug the battery charger into an appropriate AC power source, as directed in the lifter's *OPERATING INSTRUCTIONS*.

If the charger is functioning correctly, the voltage reading on the LCD screen should begin to increase when the charger is plugged in.

If the charger is *not* functioning correctly, replace it and repeat the test (see "REPLACEMENT PARTS" on page 21).

<sup>1.....</sup> If the battery is completely discharged, the LCD screen will not display anything. In this case, a voltmeter may be used to determine battery voltage in this test.

# SERVICE PROCEDURES

#### AIR FILTER MAINTENANCE – 0.1 OZ BOWL SIZE

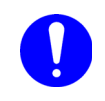

Inspect each <u>air filter</u> regularly, and service when necessary.

Immediately remove liquid found in the filter bowl, to prevent contact with the filter element (see below).

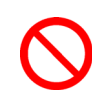

Never use bowl drain (circled in fig. 1A) to remove liquid, because this could cause air leak.

Replace the filter element whenever:

- It has an overall dirty appearance.
- There is a noticeable increase in the time required to attain full vacuum.

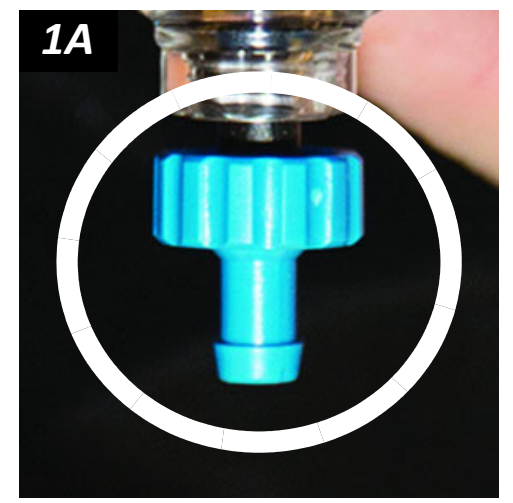

#### **Filter Service Procedure**

- Unscrew the bowl from the body of the <u>air filter</u> (fig. 1B). Make sure the bowl seal is not damaged.
- Unscrew the cap (fig. 2B) that secures the filter element.

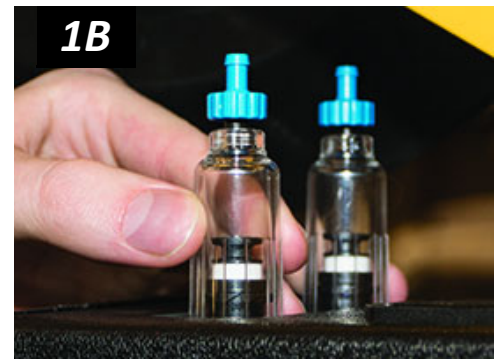

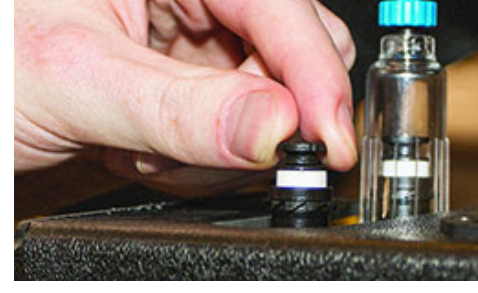

2 F

- 3) Remove the filter element (fig. 3B). Use an air hose or other suitable means to remove any liquid or other contaminants found inside the bowl and body of the filter.
- 4) Determine whether the filter element **(#16102AM)** needs to be replaced (see above).

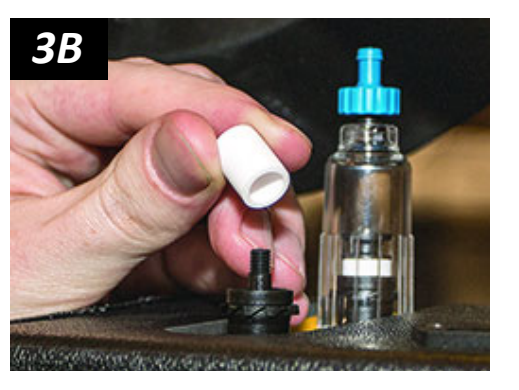

# SERVICE PROCEDURES

- 5) Reassemble the air filter:
  - 5.1) Slide the filter element over the center screw.
  - 5.2) Reinstall the cap to secure the filter element in place.
  - 5.3) Screw the bowl back into the filter body.
  - 5.4) Make sure the bowl drain (circled in fig. 5B) is tightened securely (pull and twist clockwise).
- 6) Perform the "Vacuum Test" to be certain the air filter does not leak (see "INSPECTIONS AND TESTS: TESTING" in lifter's *OPERATING INSTRUCTIONS*).

Note: Repeat this procedure for any other filter of the same type.

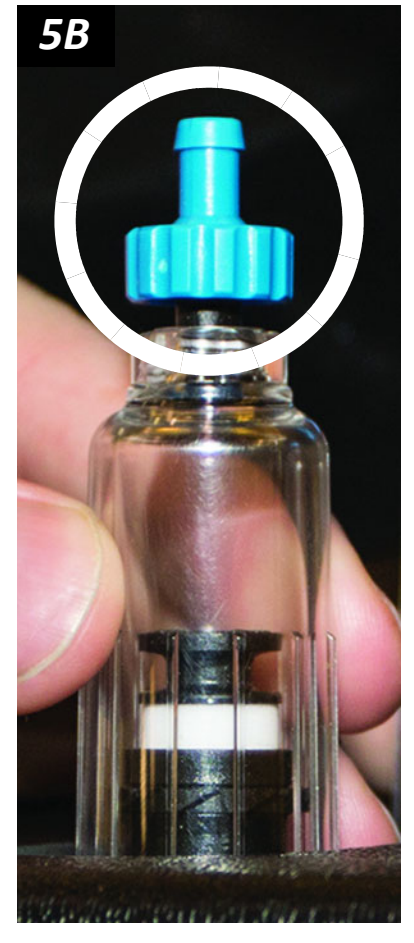

# SERVICE PROCEDURES

#### VACUUM PUMP MAINTENANCE – MODEL 1034204

Disconnect power source before proceeding.

If the <u>vacuum pump</u> takes too long to attain full vacuum, replace the diaphragm or the head assemblies as necessary to obtain

acceptable pump performance (fig. 1A). Perform the following maintenance on both heads of the pump. Then perform the "Vacuum Test" (see "INSPECTIONS AND TESTS: TESTING" in the lifter's *OPERATING INSTRUCTIONS*).

*Caution:* Do not overtighten head screws, because this may damage the threads in the pump body.

#### **Replacing the Diaphragm**

- 1) Remove the four head screws (item 1 in fig. 1A) and lock washers (item 2), and remove the head assembly (item 3).
- Remove the diaphragm retaining screw (item 4), diaphragm (item 5), rubber O-ring (item 6) and flat washer (item 7). Be sure to note the diaphragm orientation for reassembly.
- 3) Replace the flat washer, rubber O-ring, diaphragm and diaphragm retaining screw.
- 4) Reverse the steps above to reassemble.

#### Replacing the Head Assembly<sup>1</sup>

- Remove the hose fittings from the head assembly, and carefully clean the threads. Be sure to note the fitting locations for reassembly.
- Remove the four head screws (item 1 in fig. 1A), lock washers (item 2) and head assembly (item 3).
- 3) Replace the head assembly (reverse step 2).
- 4) Reinstall the hose fittings, using an appropriate thread sealant.

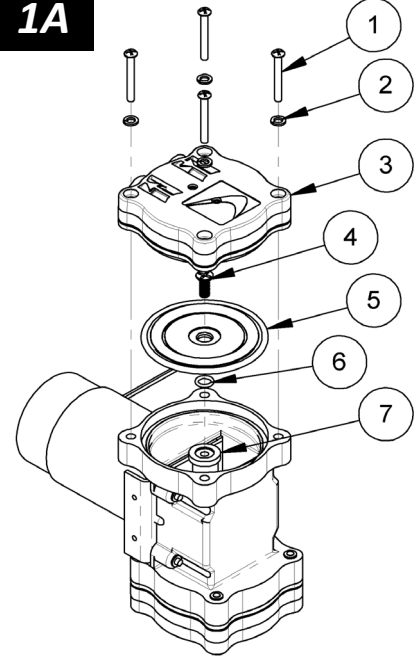

HEAD SCREW
 LOCK WASHER
 HEAD ASSEMBLY (#66197AA)
 DIAPHRAGM RETAINING SCREW
 DIAPHRAGM (#66197AM)
 RUBBER O-RING
 RUBBER O-RING

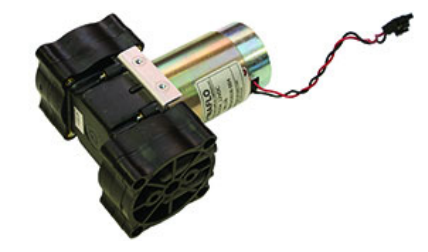

<sup>7</sup> FLAT WASHER

<sup>1.....</sup> *Caution:* Depending on the product, the head assembly (item 3 in fig. 1A) may be rotated to an orientation different from the one shown. When removing the head assembly, always take note of its orientation and install it the same way during reassembly.

## **REPLACEMENT PARTS**

| Stock No. | Description                                                                                           | Qty. |
|-----------|----------------------------------------------------------------------------------------------------|------|
| 66197AM   | Pump Diaphragm Kit                                                                                    | 2/4  |
| 66197AA   | Pump Dual-Head Assembly                                                                               | 2/4  |
| 66136     | Vacuum Pump– Diaphragm Type – 2.5 SCFM – 12 V DC                                                      | 1    |
| 65211     | Check Valve – 1/8 NPT                                                                                 | 2    |
| 65095AM   | Release Paddle (for MRPT-AC3)                                                                         | 1    |
| 65095     | Locking Gas Spring (for MRPT-AC3)                                                                     | 1    |
| 64971     | Actuator – 1800 lbs – 10" Stroke – 24V DC (for MRPT-AC3)                                              | 1    |
| 64834     | LED Indicator – 12 V DC – Green (aka, vacuum lift light)                                              | 1    |
| 64752A    | Audio Alarm – 5-15 V DC – Panel Mount                                                                 | 1    |
| 64720AM   | AC-to-DC Power Converter – 12 V DC – 100 W (for AC-powered lifters)                                   | 1    |
| 64716     | Battery Charger – 0.8 Amp – 240 V AC – Australian Type                                                | 1    |
| 64715     | Battery Charger – 0.8 Amp – 240 V AC                                                                  | 1    |
| 64714     | Battery Charger – 0.8 Amp – 100 / 120 V AC                                                            | 1    |
| 64713     | Battery Charger – 7 Amp – 220 / 240 V AC – Australian Type (for MRTALP4/8-DC3, MTEX-DC3)              | 1    |
| 64712     | Battery Charger – 7 Amp – 100 / 115 V AC (for MRTALP4/8-DC3, MTEX-DC3)                                | 1    |
| 64711     | Battery Charger – 7 Amp – 220 / 240 V AC (for MRTALP4/8-DC3, MTEX-DC3)                                | 1    |
| 64665     | Battery – 12 V DC – 18 Amp-Hours                                                                      | 1    |
| 64664     | Battery – 12 V DC – 7 Amp-Hours                                                                       | 1    |
| 64460     | Circuit Breaker – 15 A                                                                                | 1    |
| 65254MM   | Solenoid Valve – 12 V DC – 4 W                                                                        | 2    |
| 59916BN   | 14-Pin Cord Assembly – Long (for MRT4-DC3, MRTA8-DC3 & MRTALP4/8-DC3)                                 | 1    |
| 59916BM   | 14-Pin Cord Assembly – Short (for MRTALPCH6-DC3 & P1-DC3)                                             | 1    |
| 59908BB   | Filter & Valve Manifold Assembly (including vacuum sensors) (for MRTALPCH6-DC3 & P1-DC3)              | 1    |
| 59908AB   | Filter & Valve Manifold Assembly (including vacuum sensors) (for MRT4-DC3, MRTA8-DC3 & MRTALP4/8-DC3) | 1    |
| 59906DM   | Remote Control System Retrofit Kit (for MRTALPCH6-DC3)                                                | 1    |
| 59906     | Remote Control System Retrofit Kit (for other models)                                                 | 1    |
| 59901CB   | Intelli-Grip <sup>®</sup> Control Unit (for P1-DC3 & MRTALPCH6-DC3)                                   | 1    |
| 59901AB   | Intelli-Grip <sup>®</sup> Control Unit (for other models)                                             | 1    |
| 59900SB   | Strobe Light – 12 V DC – Amber (for other models)                                                     | 1    |
| 59900BB   | Battery Holder – 9 V DC (for notification buzzer)                                                     | 1    |
| 59092NC   | Power Lead (for FLEXRL-DC3, MTEX-DC3)                                                                 | 1    |
| 59086NC   | Battery Connector – Twin Lead                                                                         | 1    |
| 54390NC   | Power Lead – approx 21" Long (for P1-DC3)                                                             | 1    |
| 54384NC   | Power Lead – approx 51" Long (for MRTALP4/8-DC3)                                                      | 1    |
| 54382NC   | Power Lead – approx 35" Long (for MRT4-DC3, MRTA8-DC3 & MRTALPCH6-DC3)                                | 1    |
| 16102AM   | Element for Air Filter – 0.1 oz Bowl Size                                                             | 2    |
| 15921AM   | Vacuum Gauge – 1/8 NPT – CBM Type – w/Panel Mount Bracket – 18" Hg [-60 kPa] (for MRTALPCH6-DC3)      | 2    |
| 15920     | Vacuum Gauge – 1/8 NPT – CBM Type – w/Panel Mount Bracket – 16" Hg [-54 kPa] (for other models)       | 2    |
| 15651     | 360° Rotating Union – 1/4 NPT (for MRPT-AC3)                                                          | 1    |

#### See lifter's **OPERATING INSTRUCTIONS** for additional parts.

#### Service only with identical replacement parts, AVAILABLE AT WPG.COM OR THROUGH AN AUTHORIZED WPG DEALER

# COPYRIGHT NOTICE

Portions of the source code for this product require reproduction of a copyright notice or a permission notice in the distribution. These notices are included below:

Software Name: License Type:BSD-3-Clause Tiva Peripheral Driver Library

#### Copyright © 1998 Todd C. Miller <Todd.Miller@courtesan.com> All rights reserved.

Redistribution and use in source and binary forms, with or without modification, are permitted provided that the following conditions are met:

- 1) Redistributions of source code must retain the above copyright notice, this list of conditions and the following disclaimer.
- 2) Redistributions in binary form must reproduce the above copyright notice, this list of conditions and the following disclaimer in the documentation and/or other materials provided with the distribution.
- 3) The name of the author may not be used to endorse or promote products derived from this software without specific prior written permission.

\*\*\*

THIS SOFTWARE IS PROVIDED "AS IS" AND ANY EXPRESS OR IMPLIED WARRANTIES, INCLUDING, BUT NOT LIMITED TO, THE IMPLIED WARRANTIES OF MERCHANTABILITY AND FITNESS FOR A PARTICULAR PURPOSE ARE DISCLAIMED. IN NO EVENT SHALL THE AUTHOR BE LIABLE FOR ANY DIRECT, INDIRECT, INCIDENTAL, SPECIAL, EXEMPLARY, OR CONSEQUENTIAL DAMAGES (INCLUDING, BUT NOT LIMITED TO, PROCUREMENT OF SUBSTITUTE GOODS OR SERVICES; LOSS OF USE, DATA, OR PROFITS; OR BUSINESS INTERRUPTION) HOWEVER CAUSED AND ON ANY THEORY OF LIABILITY, WHETHER IN CONTRACT, STRICT LIABILITY, OR TORT (INCLUDING NEGLIGENCE OR OTHERWISE) ARISING IN ANY WAY OUT OF THE USE OF THIS SOFTWARE, EVEN IF ADVISED OF THE POSSIBILITY OF SUCH DAMAGE.